Version 1.0

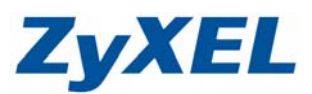

## Cooliris 軟體使用說明

## 文件設定方式適用 NSA (NSA310/NSA320/NSA221/NSA325) 等系列 ※此範例以 NSA221 為例(限同一網域)、Windows 7 電腦、Mozilla Firefox8.0 瀏覽器。

- 功能概述: Colliris 軟體,具備了可以隨時收藏、標記、分享多媒體檔案的功能, 因而在美觀之餘終於加入了更多實用性。
- 電腦系統需求:

| SYSTEM REQUIR     | EMENTS                                                                        |
|-------------------|-------------------------------------------------------------------------------|
| Operating System  |                                                                               |
| Windows:          | XP, Vista, 7                                                                  |
| OSX:              | Mac OS X: 10.5-10.7 (operates in 32-bit browser mode)                         |
| Linux:            | Ubuntu 8.04+, Fedora 10.0+, OpenSuse 11+                                      |
| Processor:        |                                                                               |
| Minimum:          | 1 GHz                                                                         |
| Recommended:      | Any type of multi-core processor.                                             |
| Note:             | For Macs, any model with an Intel chip will work. PPC Macs are not supported. |
| Memory:           |                                                                               |
|                   | 512 MB                                                                        |
| Recommended:      | 1 GB                                                                          |
| Graphics Processo | r Unit (GPU):                                                                 |
| Minimum:          | 64 MB VRAM. Intel: 8xx. NVidia: GeForce 4. ATI: Radeon 8500.                  |
| Recommended:      | 128 MB VRAM. Intel: 9xx. NVidia: GeForce 5/FX. ATI: Radeon 9500.              |

● 網頁版本:

| COMPATIBILITY         |                     |                                                                                                    |                                                                                                    |                                                                                                    |
|-----------------------|---------------------|----------------------------------------------------------------------------------------------------|----------------------------------------------------------------------------------------------------|----------------------------------------------------------------------------------------------------|
|                       |                     |                                                                                                    |                                                                                                    |                                                                                                    |
|                       | Firefox<br>3.0-8.0+ | Safa<br>3.1-5.0                                                                                                    | ari<br>(Mac)                                                                                                    | Google Chrome<br>4.0+ (Windows)                                                                                                    |
|                       | Firefox 4-8         | Firefox 3                                                                                                    | Safari 4, 5                                                                                                    | Chrome                                                                                                    |
| Windows XP            | ×                   | <ul> <li></li> </ul>                                                                                                    |                                                                                                    | ~                                                                                                    |
| Windows Vista         | ×                   | <ul> <li>Image: A second second s</li></ul> |                                                                                                    | <ul> <li>Image: A second second s</li></ul> |
| Windows 7             | ×                   | ~                                                                                                    |                                                                                                    | ~                                                                                                    |
| Mac OS X Leopard      | ×                   | $\checkmark$                                                                                                    | <ul> <li>Image: A second second s</li></ul> |                                                                                                    |
| Mac OS X Snow Leopard | ~                   | ~                                                                                                    | <ul> <li></li> </ul>                                                                                                    |                                                                                                    |
| Mac OS X Lion         | ×                   | <ul> <li>Image: A second second s</li></ul> |                                                                                                    |                                                                                                    |
| Linux                 |                     | <ul> <li>Image: A second second s</li></ul> |                                                                                                    |                                                                                                    |
|                       |                     | 🗸 - Supporte                                                                                                    | d x - Not Suppo                                                                                                    | orted • - Coming Soon                                                                                                    |

Version 1.0

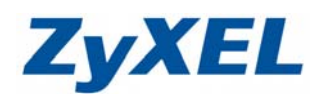

步驟一:進到圖形化介面→點選"相片"→"全部"。

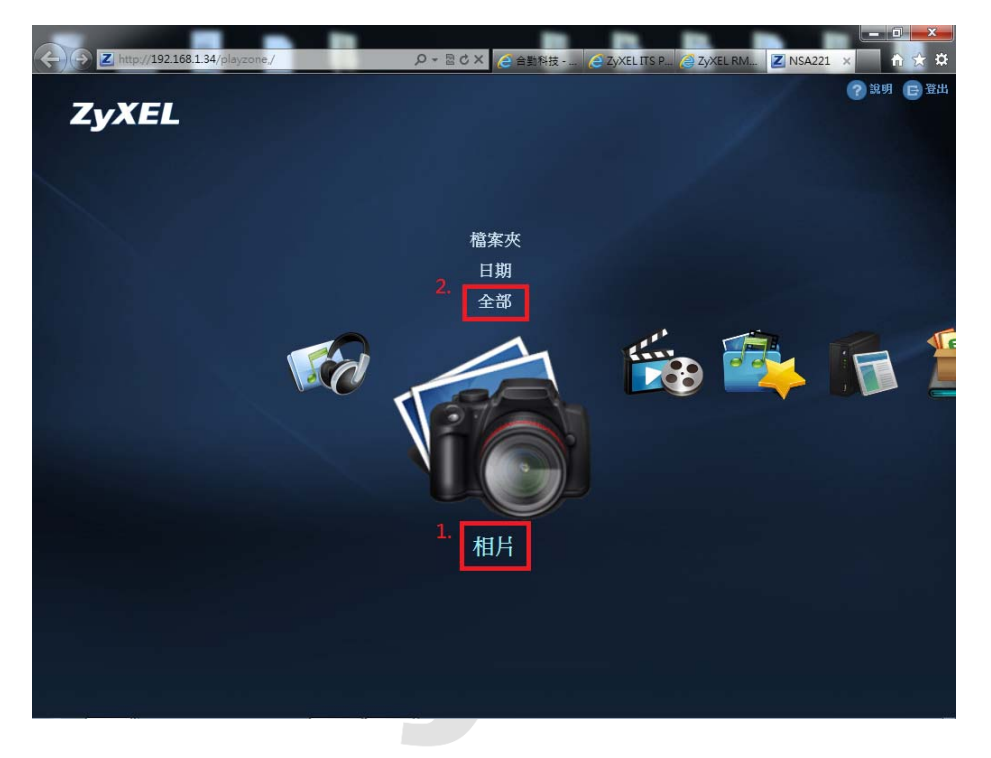

步驟二:即會進到相片中的圖形化介面,請點選下方的"cooliris"選項。

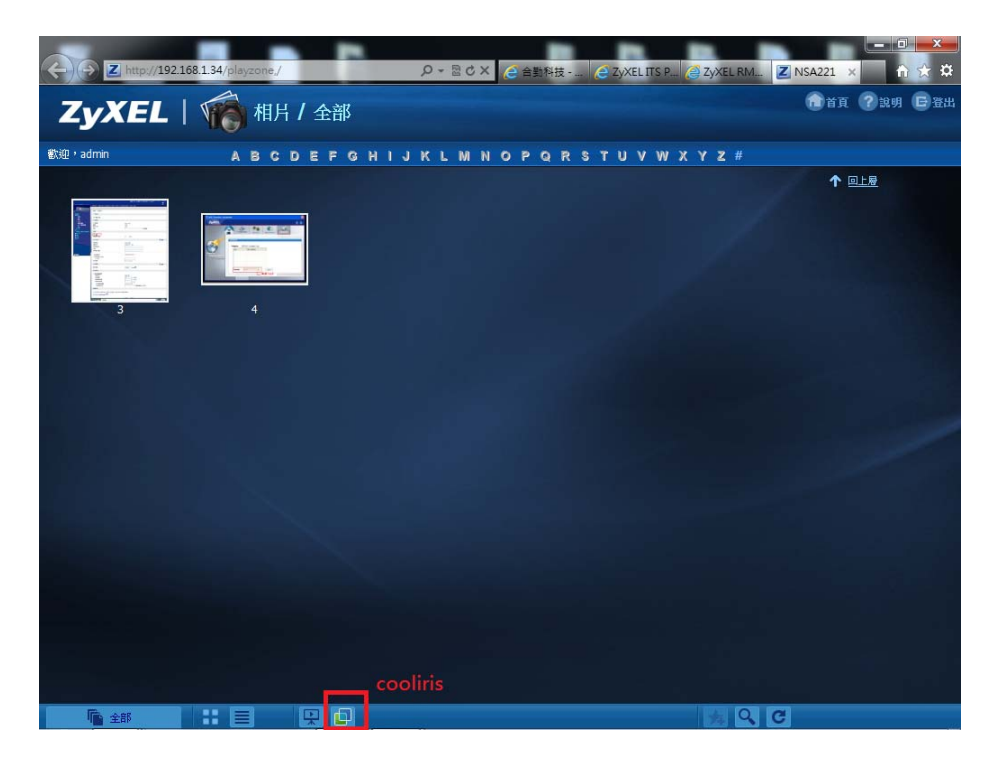

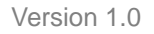

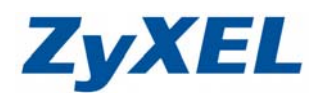

**步驟三**:此時會跳出提示視窗,提醒您尚未安裝 Cooliris 附加元件→請點選 **"Cooliris 官方網站"**,下載安裝軟體。

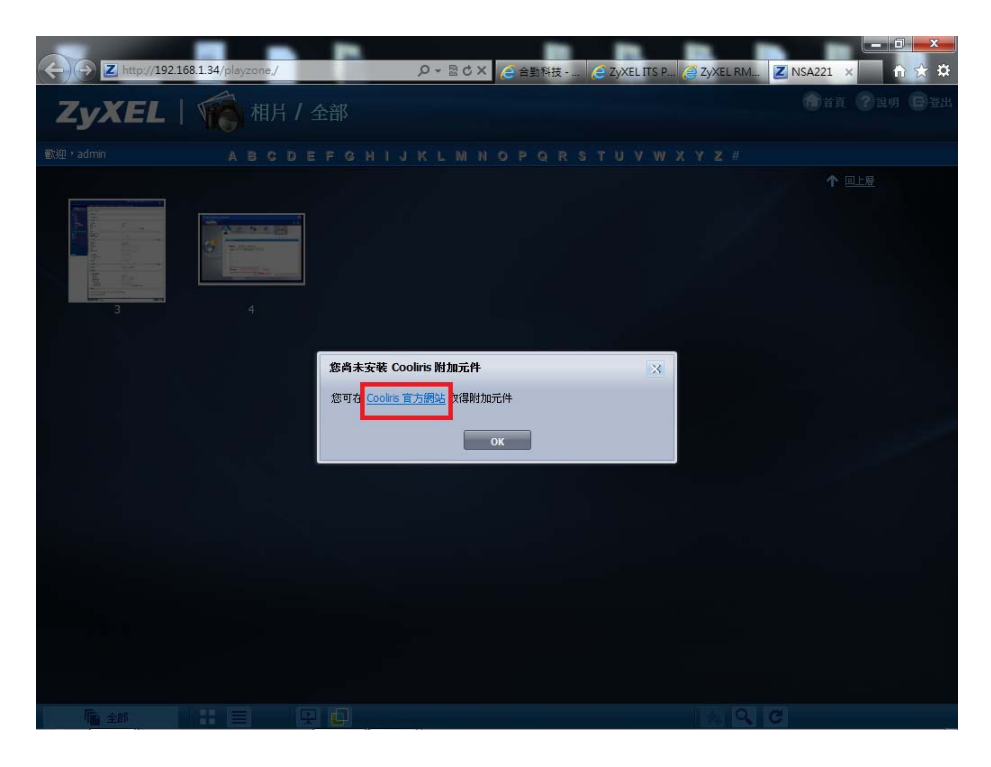

步驟四:請點選右下角之"Previous Products"。

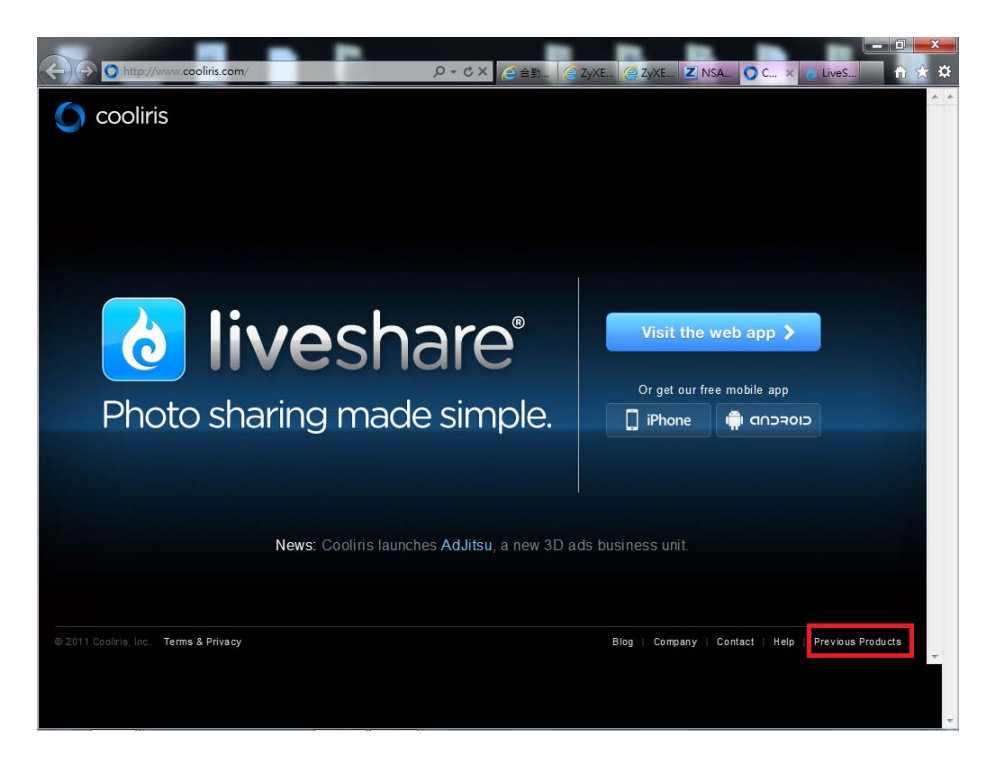

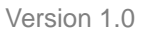

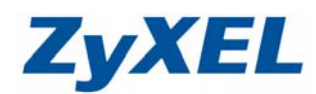

## 步驟五:即會進到網站導覽,請點選"All Downloads"。

| Contraction () http://www.cooliris.com/sitemap/                                                                                                    | ی<br>(پر چ) × ۲ ج                                                                                             | KELITS P 🥑 ZyXEL RM Z NSA221 O Cooliris X 🏦 🔆 🌣                                                                             |
|----------------------------------------------------------------------------------------------------|----------------------------------------------------------------------------------------------------|----------------------------------------------------------------------------------------------------|
| x 尋找: nsa320                                                                                                    | 上一個 下一個 📝 選項 🕶 🛛                                                                                              |                                                                                                    |
|                                                                                                    |                                                                                                    | الله NEW! Have you tried LiveShare? இ                                                                                       |
| Site map                                                                                                    |                                                                                                    |                                                                                                    |
| GENERAL                                                                                                    |                                                                                                    | E                                                                                                    |
| Company<br>About<br>Cooliris Platform<br>Adjitsu 3D Ads<br>Team Cooliris<br>Press<br>Recent News<br>Awards<br>Media Kit<br>Careers<br>Contact Us<br>DESKTOP | Community<br>Biog<br>Tell a Friend<br>Join Our Community<br>Beta Program Signup<br>Downloads<br>All Downloads | Help<br>Overview<br>Cooliris for Desktop<br>Cooliris for IPhone<br>Discover for iPad<br>Cooliris Express<br>Developer Forum |
| Cooliris<br>Overview<br>How II Works<br>Cooliris Channels<br>Supported Sites<br>Specifications<br>Linux Documentation<br>Release Notes<br>Help<br>MOBILE    | CoolPreviews<br>Overview<br>Help                                                                              |                                                                                                    |

步驟六:進到 Downloads 的畫面後,請依照您的電腦作業系統以及瀏覽器版本, 點選相關下載鏈結。

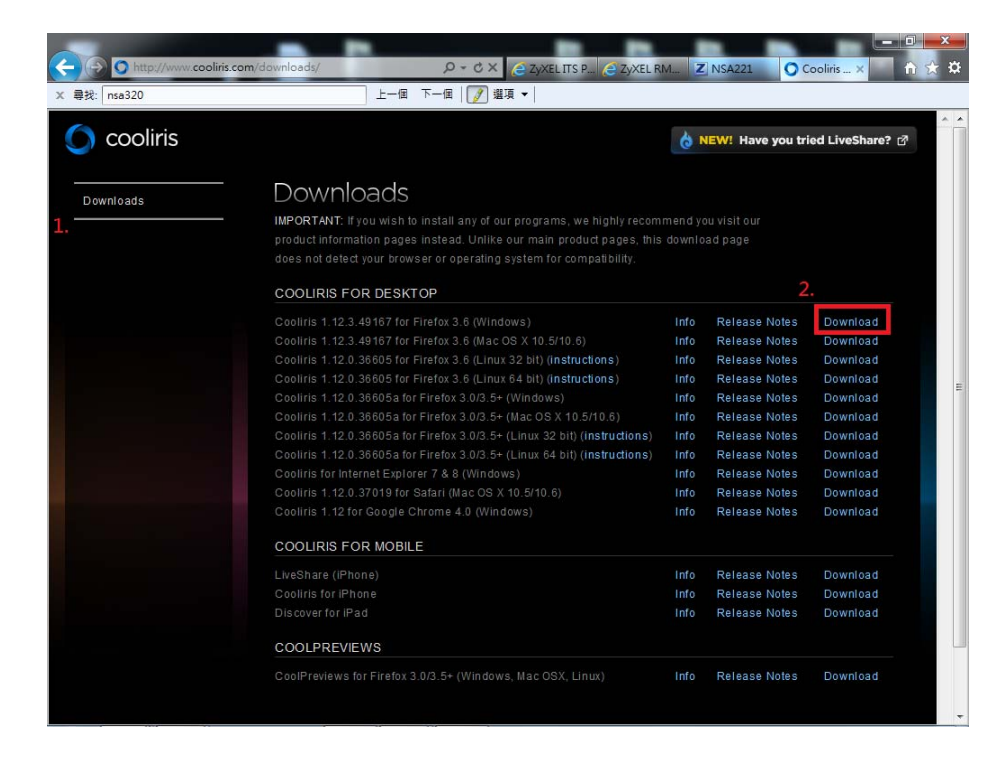

Version 1.0

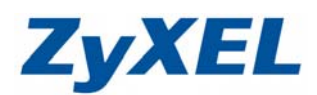

步驟七:下載完成後,即會看見"Cooliris 壓縮檔",請將壓縮檔"解壓縮"。

|                       |                                           |                  |                | x  |
|-----------------------|-------------------------------------------|------------------|----------------|----|
| 🕒 👽 🔻 🕨 erika 🕨       | 下載                                        | <b>▼ \$</b> } 搜尋 | 下載             | ٩  |
| 組合管理 ▼ 加入至媒           | 體櫃 ▼ 共用對象 ▼ 新増資料夾                         |                  | •= •           | ?  |
| 숡 我的最愛                | 名稱                                        | 修改日期             | 類型             | 大小 |
| 📜 下載                  | 퉬 80 Proof - BitTorrent Editior           | 2011/8/24 上午 0   | 檔案資料夾          |    |
| 三 桌面                  | 🔰 📗 Aufklarung - Mira sidera Jamendo      | 2011/8/25 上午 0   | 檔案資料夾          |    |
| 🗐 最近的位置               | icooliris-win-ff36-release-1.12.3.49167   | 2011/8/30 下午 0   | 檔案資料夾          |    |
|                       | 📗 Drive_A_The_World_In_Shambles           | 2011/8/23 上午 1   | 檔案資料夾          |    |
| 📄 媒體櫃                 | 퉬 Let Me Introduce You To The End - A L   | 2011/8/25 上午 0   | 檔案資料夾          |    |
| 🖹 文件                  | 퉬 Let Me Introduce You To The End - A     | 2011/8/25 上午 0   | 檔案資料夾          |    |
|                       | 퉬 Sick of Sarah - 2205 BitTorrent Edition | 2011/8/25 下午 0   | 檔案資料夾          |    |
| 🚆 <sub>2 公用文件</sub> 1 | WM Recordings - brunk - insert coins t    | 2011/8/25 上午 0   | 檔案資料夾          |    |
| →音樂                   | cooliris-win-ff36-release-1.12.3.49167    | 2011/8/30 下午 0   | XPI 檔案         | 3  |
| ■ 視訊                  | NBG-416N_1.00(USA.3)C0                    | 2011/8/5 上午 11   | 壓縮的 (zipped)   | 2  |
|                       | NSA210_2.02_WIN_CHT                       | 2011/8/2 下午 03   | 壓縮的 (zipped)   | 41 |
|                       | NWD2105_1.00                              | 2011/8/8 下午 01   | 壓縮的 (zipped)   | 37 |
|                       | 法 P-334 Virtual Server Setting            | 2011/8/9 下午 02   | PDF-XChange Vi |    |
|                       | 法 USG 50H_QSG_V2.2x(V4)                   | 2011/8/3 上午 09   | PDF-XChange Vi | 5  |
| ▲ 本機超媒(C:)            | 🕙 協定資料                                    | 2011/8/1 下午 04   | Microsoft Word |    |
| A 100 Per             |                                           |                  |                |    |
|                       |                                           |                  |                |    |
|                       |                                           |                  |                | 4  |
| 15 個項目                |                                           |                  |                |    |

步驟八:解壓縮後→請點選"libs"。

| 目合管理 ▼ 加入至                                                                                                   | 媒體櫃 ▼ 共用對象 ▼ 新増資料夾 |                | • • •       |
|----------------------------------------------------------------------------------------------------|--------------------|----------------|-------------|
| 👉 我的最愛                                                                                                    | 名稱                 | 修改日期           | 類型          |
| 🚺 下載                                                                                                    | 🔒 chrome           | 2011/8/30下午 0  | 檔案資料夾       |
| 1 桌面                                                                                                    | Components         | 2011/8/30下午 0  | 檔案資料夾       |
| 1 最近的位置                                                                                                    | 📕 libs             | 2011/8/30下午 0  | 檔案資料夾       |
|                                                                                                    | META-INF           | 2011/8/30下午 0  | 檔案資料夾       |
| - 煤體櫃                                                                                                    | \mu plugins        | 2011/8/30下午 0  | 檔案資料夾       |
| 2 文件                                                                                                    | chrome.manifest    | 2011/8/12 上午 1 | MANIFEST 檔案 |
| <ul> <li>              ① 我的文件             ③             ② 公用文件             ③             查諾      </li> </ul> | install.rdf        | 2011/8/12 上午 1 | RDF 檔案      |
| <ul> <li>□ 日東</li> <li>視訊</li> <li>□ 圖片</li> </ul>                                                           |                    |                |             |
| ■ 電腦                                                                                                    |                    |                |             |
| 🏭 本機磁碟 (C:)                                                                                                  |                    |                |             |
| ▶ 網路                                                                                                    |                    |                |             |
|                                                                                                    | 4                  |                |             |

Version 1.0

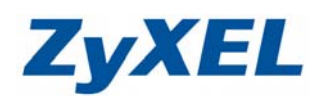

步驟九:執行"LaunchCooliris 應用程式"。

|             |                   |                |         | - |
|-------------|-------------------|----------------|---------|---|
| 自合管理 ▼ 加入至5 | 保證禮 ▼ 开用野象 ▼ 新増資料 | 挾              | 8== 🔻 🛄 | C |
| 👉 我的最愛      | 名稱                | 修改日期           | 類型      | 7 |
| 🚺 下載        | 🛇 LaunchCooliris  | 2011/8/12 上午 1 | 應用程式    |   |
| 🗾 桌面        | PicLensHelper     | 2011/8/12 上午 1 | 應用程式    |   |
| 19 最近的位置    | ixomatic.dll      | 2011/8/12 上午 1 | 應用程式擴充  |   |
| ▋ 煤體櫃       |                   |                |         |   |
| 🔋 文件        |                   |                |         |   |
| 📗 我的文件      |                   |                |         |   |
| 퉬 公用文件      |                   |                |         |   |
| ⊿) 音樂       |                   |                |         |   |
| 🧮 視訊        |                   |                |         |   |
| 圖片          |                   |                |         |   |
| ■ 電腦        |                   |                |         |   |
| 🏭 本機磁碟 (C:) |                   |                |         |   |
| 🍹 網路        |                   |                |         |   |
|             |                   |                |         |   |

**步驟十**:即會連接至 Cooliris 網站→請點選**"Free Download"**,安裝相關網站 元件。

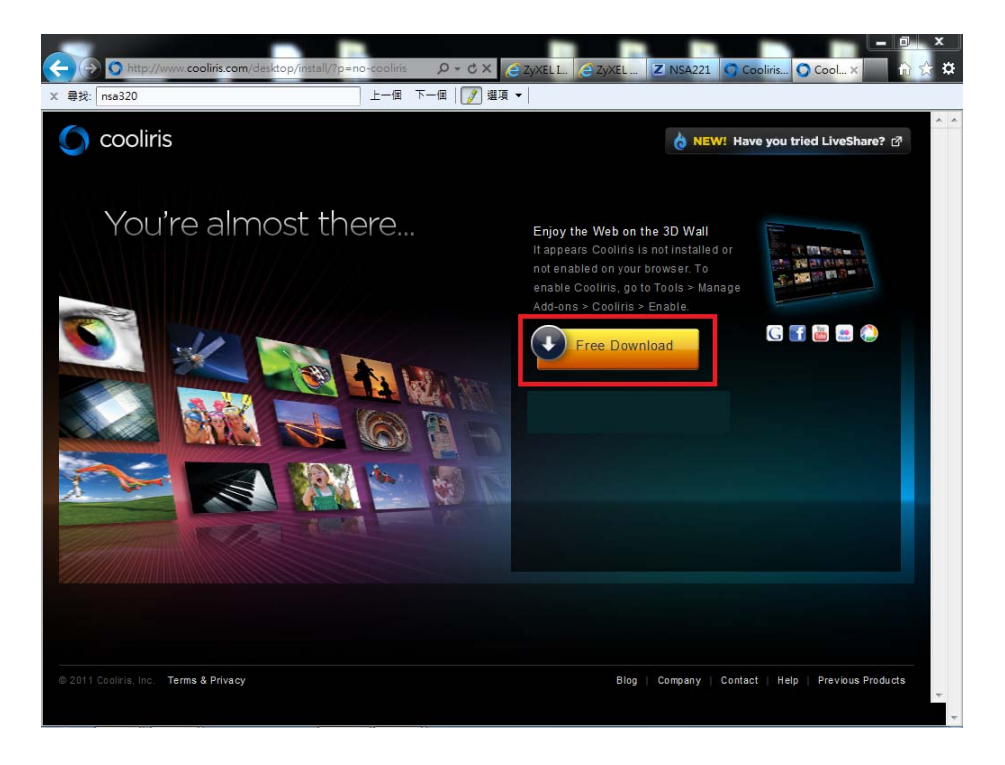

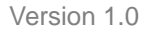

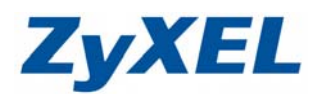

**步驟十一**:當您點選下載後,網頁即會執行相關網站套件→請點選"**允許"**。

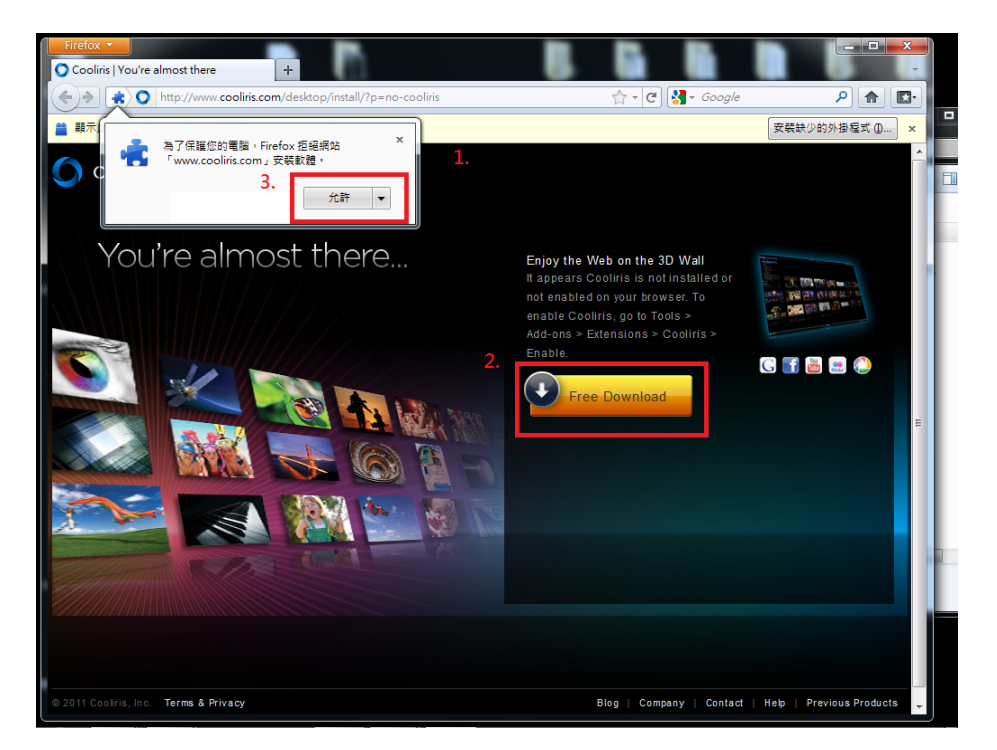

步驟十二:此時即會開始下載相關網站附加元件。

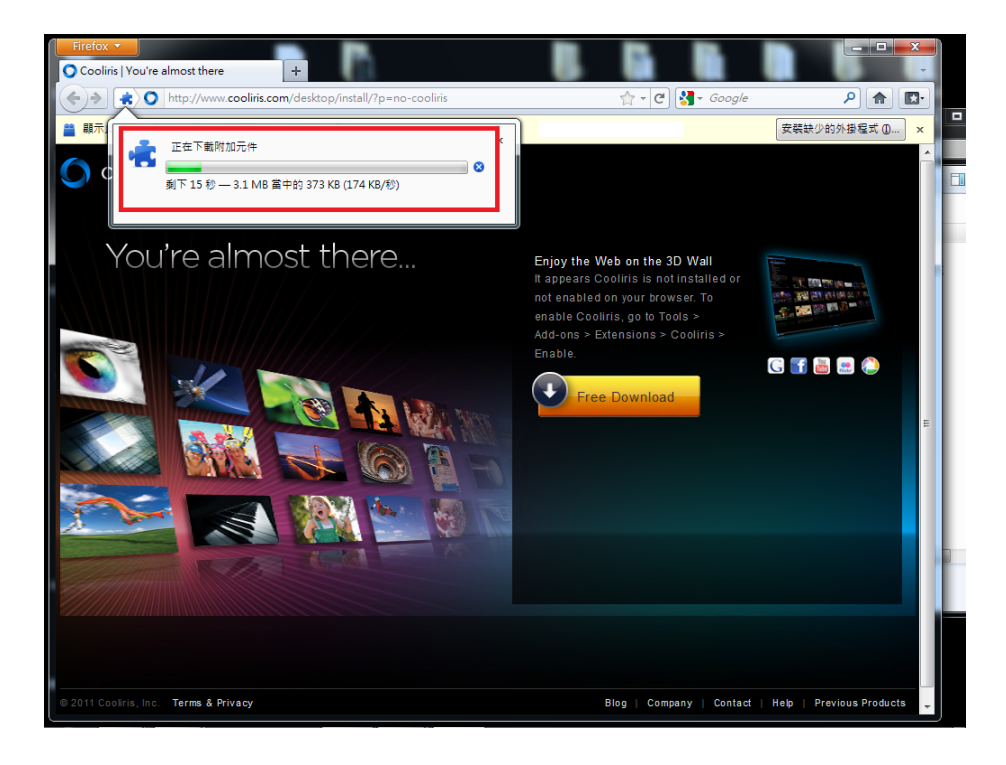

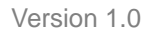

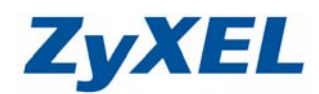

步驟十三:下載完畢後,及會要求您安裝所有附加元件,請點選"安裝"。

| 軟體安裝              |                                                                                                    |
|-------------------|----------------------------------------------------------------------------------------------------|
| <u>.</u>          | 請只從您信任的作者安裝附加元件。<br>惡意的程式如病毒可能會損壞您的電腦資料或侵犯您的隱私權。                                                                     |
| <b>1.</b><br>您要求3 | 安裝下列項目:                                                                                                    |
| <b>É</b>          | Cooliris <i>(Cooliris Inc.)</i><br>http://www.cooliris.com/static/releases/cooliris-win-ff6-release-1.12.3.49167.en- |
|                   |                                                                                                    |
|                   | 2. 安裝 (5) 取消                                                                                                    |

步驟十四:安裝完畢後,請再重新開啟網頁,進入 NSA 的圖形化介面,點選"全部"。

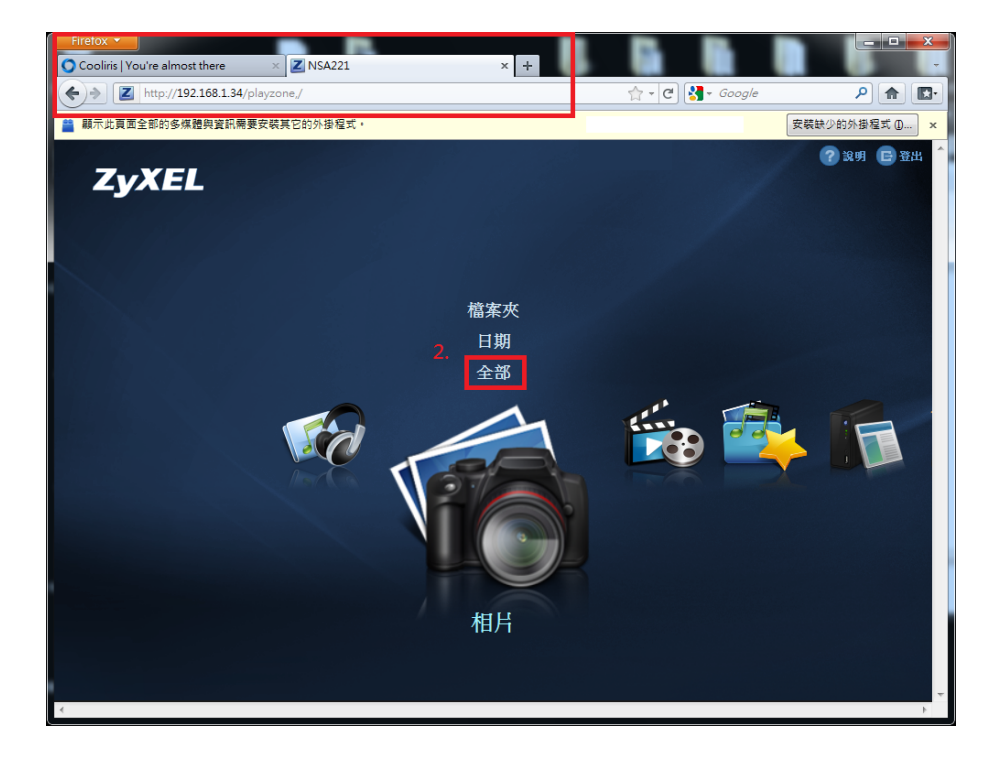

Version 1.0

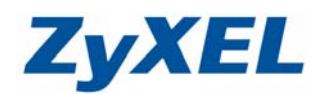

步驟十五:即可看見所有檔案,請點選下方的"cooliris"選項。

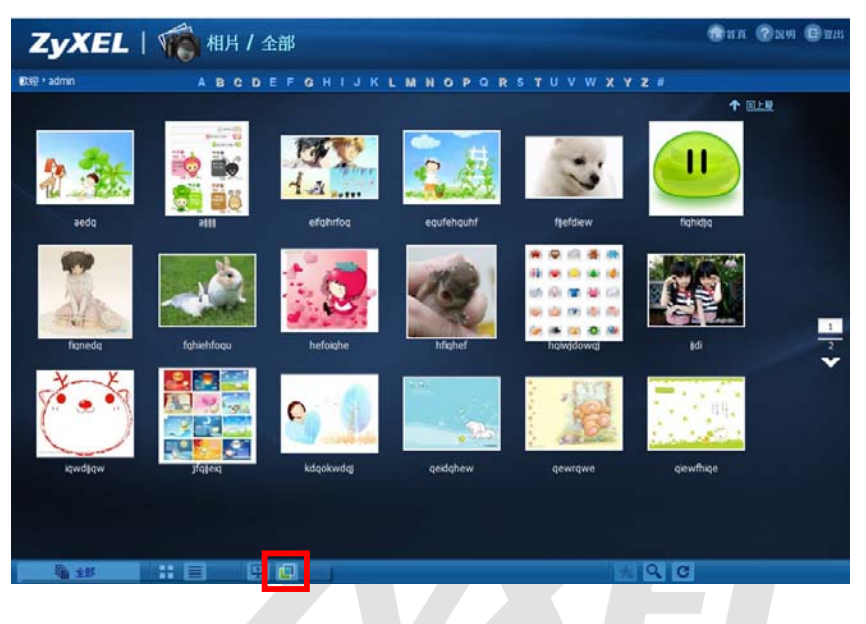

步驟十六:即可看見 3D 牆的圖檔。

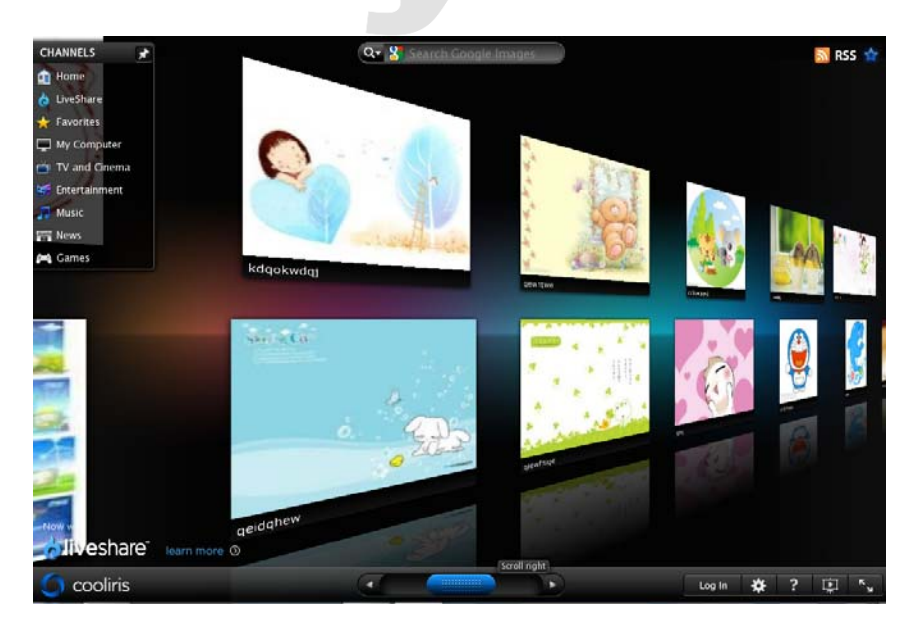

Version 1.0

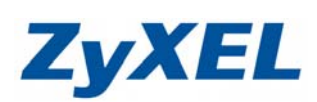

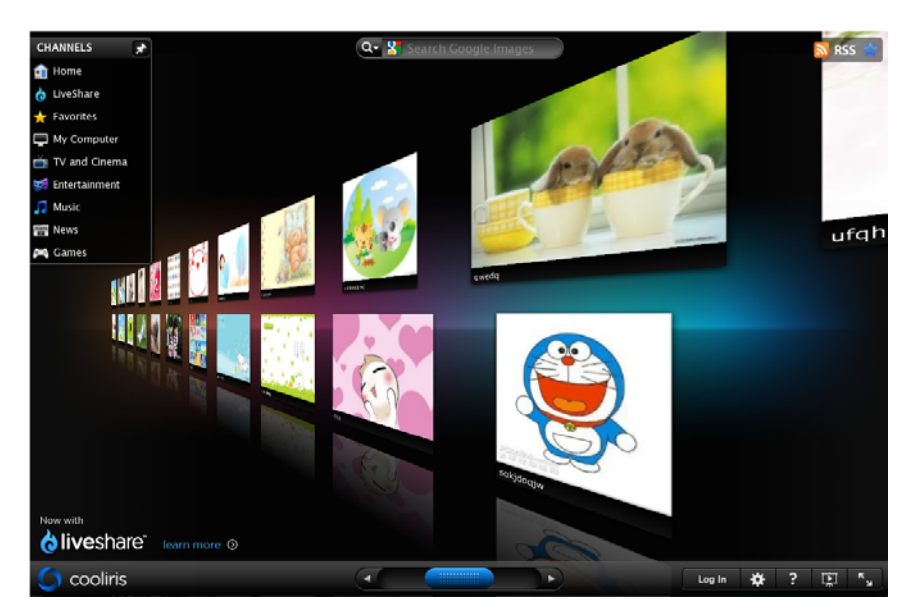

**(**設定完成**)**